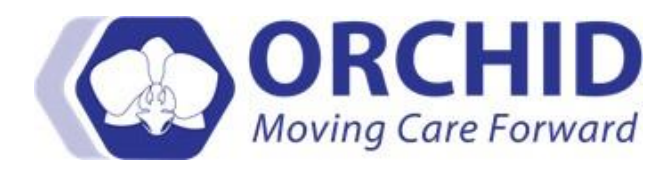

## Charting Guidelines for ACES Screen in Health Maintenance Job Aid v3.27.22

## **Charting Guidelines for ACES Screen in Health Maintenance**

This job aid shows providers and clinic staff how to chart ACE/SBDOH screening in ORCHID for patients of all ages. Please contact the ACEs-LA team at <u>aces-la@dhs.lacounty.gov</u> for more information.

## 1. Upon opening patient's chart in the correct encounter FIN, select Ad-Hoc.

| P                            |                                                 |                                                                                                    | ZZZZTES               | ST, ADULT CERI        | VER - 101710331 Op        | pened by TEST, I        | hysician - Pe    | ditrician Cerner            |                                                    | - 0 ×                                    |
|------------------------------|-------------------------------------------------|----------------------------------------------------------------------------------------------------|-----------------------|-----------------------|---------------------------|-------------------------|------------------|-----------------------------|----------------------------------------------------|------------------------------------------|
| Task Edit View Patient       | Chart Links Notifications Navigation He         | dp                                                                                                    |                       |                       |                           |                         |                  |                             |                                                    |                                          |
| 🗄 🎬 Physician Handoff 📓 Home | 🖃 Message Center 🖕 Patient List 🎬 Clinical Lea  | ader Organizer 🎬 Discharge Da                                                                                                    | shboard 🎬 Qualit      | y Measures 🚨 Ce       | nsus Task List 🌃 Dynan    | nic Worklist 🎬 Dyn      | amic Worklist In | nport 🞬 LearningLIVE 🎬 Ami  | bulatory Organizer 🎬 ELM Registries Tracking Shell | 🎬 Copy Auto Text 📲 Copy Auto Text 🚊      |
| 🗄 🕄 MyDHS 🕄 Amion 🕛 👯 🖉      | kbnor:: 0 Criti:: 0 Propo:: 0 📮 🗄 🔇 DHS - CCL 🚍 | DynaMed 📿 CURES 🕄 POLS                                                                                                    | T 🔃 OneDegree/O       | DRCHID 🕄 NERF         |                           |                         |                  |                             |                                                    |                                          |
| 📰 Tear Off 🇰 Suspend 📲 Exit  | 📋 Calculator 🐐 AdHoc 🛁 Communicate 💌            | Patient Education 🔡 Medical                                                                                                    | Record Request 🗯      | Result Copy 🗓         | Related Records 🕂 Add     | 🔹 👸 Patient Phan        | nacy 🍋 Specin    | nen Collection 💽 iAware 📋 S | cheduling Appointment Book 👦 Charges 🖾 Discer      | n Reporting Portal 🔒 PM Conversation 👻 🖕 |
| ZZZZTEST, ADULT CERN         | ER 🖬                                            |                                                                                                    |                       |                       |                           |                         |                  |                             |                                                    | 🔲 List 🚽 🎬 Recent 🔹 Name 🔷 🗣 🔍           |
| ZZZZTEST, ADULT CERNI        | R                                               | DOB: 01/01/1955                                                                                                    | W                     | Vellness No           |                           | Code Status: N/A        |                  |                             | Attending: TEST, Doctor 2 Cerner                   | MRN: 101710331                           |
| Allergier: Milk              |                                                 | Age: 66 years<br>Sex on ID: 2. Male                                                                                                    |                       |                       |                           | Dosing Wt: 55 kg        |                  |                             | Care Team: View Details                            | FIN: 1018199697                          |
| Addr:Homeless, Los Angeles,  | CA 99                                           | Dosing Wt: 55.000 kg (01                                                                                                    | /02/2020)             |                       |                           | Hold Status: N/A        |                  |                             |                                                    | LUC: 1140, 1022, A                       |
| Menu                         | 🕴 🔹 🕈 🛉 Pediatric Vie                           | w                                                                                                    |                       |                       |                           |                         |                  |                             |                                                    | 🗇 Full screen 👼 Print 📌 8 minutes ago    |
| Pediatric View               | ^ AA                                            |                                                                                                    |                       |                       |                           |                         |                  |                             |                                                    |                                          |
| Overview                     | Clinic Admit                                    | Manane                                                                                                    | Dediatrics            | ×                     | Pediatric Summary         | X Disch                 | arno Review      | X General Medicine          | X Inst Discharge X                                 | + 🖬 🛛 👗 Discharged 🕒 📕 Q 🖉 =-            |
| Results Review               | Chinepeanie X                                   | , introduction of the second second s | ( readered            |                       | readine summary           |                         | arge nemen       |                             | A Inprosonange A                                   |                                          |
| Orders 🕂 Add                 | 1                                               | Required Provider                                                                                                    | Note Informa          | ation (0)             |                           |                         |                  | + V Selected Visit 0        | <ul> <li>Subjective/HPI</li> </ul>                 | Selected Visit 🔟 🗘 🔨                     |
| Documentation 🕂 Add          | Required Provider Note<br>Information (0)       | No Results Found                                                                                                    |                       |                       |                           |                         |                  |                             | Font • Size •                                      | B / U An• ≡ ≡ ≡ ∞{                       |
| iMedConsent                  | Chief Complaint                                 |                                                                                                    |                       |                       |                           |                         |                  |                             |                                                    |                                          |
| eConsult                     | Vital Signs 📍                                   | Chief Complaint                                                                                                    |                       |                       |                           |                         |                  | Selected Visit              |                                                    |                                          |
| Task List                    | Home Medications (9)                            | Enter Chief Complaint                                                                                                    |                       |                       |                           |                         |                  |                             |                                                    | 0                                        |
| Allergies 🕂 Add              | Consolidated Problems                           |                                                                                                    |                       |                       |                           |                         |                  |                             |                                                    | 2446                                     |
| Chart Search                 | Documents (14)                                  | Vital Signs                                                                                                    | +                     | V All Visits          | st 18 months              | months Last 3 m         | onths Last 6     | months V III [ G            |                                                    |                                          |
| Clinical Research            | Allergies                                       | vitar Signs                                                                                                    |                       |                       |                           |                         | intrio   cost o  |                             | Review of Systems                                  | Selected Visit                           |
| Diagnosis & Problems         | Labs                                            | Additional results a                                                                                                    | wailable. Click "Vi   | iew All" to load ren  | aining results for the se | lected time range.      |                  | View All                    |                                                    |                                          |
| Flowsheet and I&O            | Scales and Assessments                          |                                                                                                    |                       |                       |                           |                         |                  |                             | Pont • Size • es un un                             |                                          |
| Form Browser                 | Diagnostics                                     |                                                                                                    | AUG 24, 2020          |                       | AUG 18, 2020              | AUG 10, 2020            | JUL 31, 202      | 10                          |                                                    |                                          |
| Growth Chart                 | Histories                                       |                                                                                                    | 14:10                 | 08:07                 | 10:05                     | 13:20                   | 12:44            | 12:43                       |                                                    |                                          |
| Health Maintenance           | Visits                                          | HR bpm                                                                                                    | -                     |                       | -                         | -                       | • 20             | • 180                       |                                                    | Save                                     |
| Immunization Forecaster      | New Order Entry                                 | Respiratory Rate br/min                                                                                                    | -                     |                       |                           |                         | 12               | <b>()</b> 8                 |                                                    |                                          |
| Histories                    | Order Profile                                   | Pain Present                                                                                                    | No                    | No                    | No                        | No                      |                  | -                           | Objective/Physical Exam                            | Selected Visit 🔢 😏                       |
| LearningLIVE                 | Subjective/HPI                                  |                                                                                                    | (0)                   |                       |                           |                         |                  |                             |                                                    |                                          |
| MAR Summary                  | Objective/Physical Exam                         | Home Medications                                                                                                    | (9)                   |                       |                           |                         |                  | + All Visits 13 =           | [Font •][Size •][ 🛷 🖷 📸                            | B / U An- ≣ ≣ ≣ ■ ∞[                     |
| Medications 🕂 Add            | Review of Systems                               | 1 Information This f                                                                                                    | acility does not disp | alay formulary infor  | mation for innatient enc  | ounters Flinibility d   | ocking was not   | performed                   |                                                    |                                          |
| Microbiology Viewer          | Quality Measures<br>Workflow                    | Thomadon. This is                                                                                                    | active uses not use   | nay tornidiary infor  | madon for inpadent end    | buricers. Englosincy ci | ecking was not   | performed.                  |                                                    |                                          |
| MultiMedia Manager 🛛 🕂 Add   | Reminders                                       |                                                                                                    |                       |                       | Status:                   | V Meds History          | Admission        | View Details                |                                                    | Caur                                     |
| Neonate Workflow             | Recommendations                                 | Medication                                                                                                    |                       |                       | ∧ Compliance              | Supply                  | Remaini          | Responsible Pro             |                                                    | Save                                     |
| Notes                        | Assessment and Plan                             | 👸 adalimumab (Humira                                                                                                    | 40 mg/0.8 mL sub      | ocutaneous kit)       |                           | -                       |                  | TEST, Physician - Am        |                                                    |                                          |
| Patient Information          | Registries                                      | 40 mg = 0.8 mL, Sub                                                                                                    | bcutaneous, Q2WK,     | , 1 kits, 0 Refill(s) |                           |                         |                  | and a second second second  | Assessment and Plan                                | Selected Visit                           |
| Utilization Review           | Patient Education                               | 2.5 mg = 1 tabs, Ora                                                                                                    | al, QDAY, 30 tabs, 0  | D Refill(s)           | -                         |                         |                  |                             |                                                    |                                          |
| Visit Summary                | Check Out                                       | 🔐 ampicillin (ampicillin                                                                                                    | 250 mg/5 mL oral I    | liquid)               |                           |                         |                  | TECT Obwician Har           |                                                    |                                          |
| Patient Goals                | Implant History                                 | 250 mg = 5 mL, Oral                                                                                                    | l, Q6H-INT, 0 Refill  | (s)                   | -                         |                         |                  | rest, Physician - MOS       | <ul> <li>1. Diabetes</li> </ul>                    | · · · · · · · · · · · · · · · · · · ·    |
| Blood Bank Summary           |                                                 |                                                                                                    |                       |                       |                           |                         |                  |                             |                                                    | C0278 PHYSPED January 14, 2021 14:43 PST |

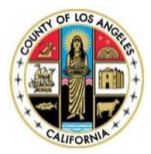

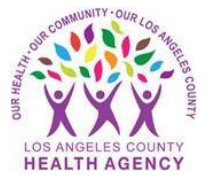

Select Ambulatory. Chose the age-appropriate ad hoc ACES/SBDOH form. "ACES/SBDOH – Child" is for ages 0-11 years. "ACES/SBDOH – Teen/Adult" is for ages 12+ years. Once the appropriate ad hoc form is selected, click Chart.

| P                              |                             |                                                                    | 22                                                             | ZZTEST, LUZ - 1001          | 18958 Opened by Cruz, Victor                                                         | ORCHID            |                                                                                                    |                        |                  |                |                           | -                         | o ×           |
|--------------------------------|-----------------------------|--------------------------------------------------------------------|----------------------------------------------------------------|-----------------------------|--------------------------------------------------------------------------------------|-------------------|----------------------------------------------------------------------------------------------------|------------------------|------------------|----------------|---------------------------|---------------------------|---------------|
| Task Edit View Patient C       | Chart Links N               | lotifications Navigation Help                                      |                                                                |                             |                                                                                      |                   |                                                                                                    |                        |                  |                |                           |                           |               |
| DA2 🛱 DHS - CCL 🛱 CURES        | Q POLST 🗔 D                 | ynaMed 🔇 Teamviewer 🕄 One Degree 🕄 N                               | IERF 🖕 🗄 🖏 MyDHS 🔞 Amion 🖕 🗄 🍫 Cr                              | iti.: 0 Abnor.: 0 Propo:: 0 | ) <sub>+</sub>                                                                       |                   |                                                                                                    |                        |                  |                |                           |                           |               |
| 🗄 🏋 Tear Off 🗰 Suspend 🗐 Exit  | Calculator                  | Communicate 👻 🛧 Add 👻 🛱 Scheduling Ap                              | opointment Book 🎬 AdHoc 🤷 PM Conver                            | sation 👻 🗎 Patient Educ     | ation 😰 Discern Reporting Portal 🔊                                                   | Charges 🍋 Speci   | imen Collection 🗎 Med                                                                                                    | lical Record Request   | Result Copy      | 🛼 Related Reco | rds 🔥 Patient P           | harmacy 💽 iAware 💡        |               |
| 🗄 🎬 Physician Handoff 📓 Home 🕻 | 🖃 Message Cente             | er 🖕 Patient List 🛍 Clinical Leader Organizer                      | 🛍 Discharge Dashboard 📲 Quality Measu                          | res 🚨 Census Task List      | 👫 Dynamic Worklist 👫 Dynamic Wo                                                      | klist Import 👫 Lo | earningLIVE 👫 Ambulat                                                                                                    | tory Organizer 📲 EL    | M Registries Tra | king Shell 👫 C | OVID-19 Nurse A           | dvice Line 🖕              |               |
| ZZZZTEST, LUZ 🛛                |                             |                                                                    |                                                                |                             |                                                                                      |                   |                                                                                                    |                        |                  |                | - List -> 🕅               | Recent - Name             | - Q           |
| ZZZZTEST, LUZ                  |                             | DOB: 08/1                                                          | 15/1981 MyWelline                                              | iss: Yes                    | Code Status: N/A                                                                     |                   | Atte                                                                                                    | ending: TEST, Physic   | cian - Behaviora | Health Cerner  | MRN:                      | 100118958                 |               |
| Dosing Wt: N/A                 |                             |                                                                    | ears                                                           |                             | Hold Status: N/A                                                                     |                   |                                                                                                    | e Team: Empanele       |                  |                |                           |                           |               |
| Allergies: Onion               |                             | P                                                                  |                                                                | Ad Hoc C                    | harting - ZZZZTEST, LUZ                                                              |                   |                                                                                                    |                        |                  | - 🗆 🗙          | LOC: A                    | ton Rehab Ctr             |               |
| Menu                           | ¥ <u> </u>                  |                                                                    |                                                                |                             |                                                                                      |                   |                                                                                                    |                        |                  |                | U, Full s                 | creen 🕞 Print 🦽           | 0 minutes ago |
| Pediatric View                 | - A - I                     | Provider Required Documentation                                    | ACES/SBDOH - Child                                             |                             | Immunization Screening-Adult                                                         |                   | E Subjective                                                                                                    |                        |                  |                |                           |                           |               |
| Overview                       | Pediatric                   | <ul> <li>Prior Authorization</li> <li>Provider Misc</li> </ul>     | ACES/SBDUH - Provider      El ACES/SBDUH - Trans/Adult         |                             | Inactivated Injectable Influenza Vaccin<br>Interdisciplinary Patient/Family Becord - | stion             | El Seizure Type Freq E     Short 0.M.C Text                                                                                                    | tiology                |                  |                | 2 0 4. No                 | Severity 🕒 🔳 🖸            |               |
| Results Review                 | - Conderie                  | En Ambulatory                                                      | E Acute Longtion Follow Up                                     |                             | <ul> <li>Interfacility Transfer</li> </ul>                                           | r country needs   | B Smoking Cessation                                                                                                    |                        |                  |                |                           | outanty • •               | · _ = · [     |
| Orders 📥 Add                   | Future                      | Pediatrics     POC/PDS Testing                                     | Adult Acute Complaints                                         | <u> </u>                    | Live Attenuated Intranasal Influenza Va                                              | ccine             | 🔲 🖻 Substance Use Dis                                                                                                    | order Screening        |                  |                |                           |                           | =- ^          |
| Documentation 🕂 Add            | Look by                     | Public Health                                                      | Advance Care Planning (ACP)     Advit Ambulatory Quick Inteles |                             | LVEF Transcribed Results                                                             | et (LOA) Request  | Suicide Risk Assess                                                                                                    | ment-Amb<br>Maker      |                  |                |                           |                           |               |
| Primary Care Information       | LOOK Da                     | Nursing Standardized Procedures                                    | Adult Ambulatory Care Intake and F                             | listory                     | Modified Rankin Scale                                                                | < (now) mednesi   | TB Risk - Adult TB I                                                                                                    | Exposure Risk Screenin | a                |                |                           |                           |               |
|                                |                             | <ul> <li>Care management HHP</li> <li>Advice Line Nurse</li> </ul> | ALS Functional Rating Scale                                    | <u> </u>                    | Stroke Required Documentation                                                        |                   | Vitals/Height/Weight/Weight | nt Ambulatory          |                  |                |                           |                           |               |
| iMadConcent                    | ⊿ Pharm                     | Behavioral Health Provider Forms                                   | Anticoagulation     Anvietu Screening                          | 님                           | O2 Sat Resting/Exertion     OB Patient Call to Physician Office                      |                   |                                                                                                    |                        |                  |                |                           |                           |               |
| -Correction - Correction       | 2 000                       | OB Outpatient Forms     Oncology                                   | Asthma Control Test (ACT)                                      | Ē                           | Dphthalmology                                                                        |                   |                                                                                                    |                        |                  |                | PRN ananhvi               | axis. First Dose: 10/28/2 | 20            |
| econsuit                       |                             | ED Forms                                                           | AUDIT-C                                                        | <u> </u>                    | Dptical Rx (Gas Permeable Contacts)                                                  |                   |                                                                                                    |                        |                  |                | Routine                   |                           |               |
| Task List                      | 28                          | Cuality Measure                                                    | Autologous Blood Donation     Bilinubin Total PDC              |                             | Optical Rx (Glasses)     Optical Rx (Glasses)                                        |                   |                                                                                                    |                        |                  |                | E-NOW, First D            | ose: 10/28/20, Days 57    |               |
| Allergies 🛨 Add                |                             |                                                                    | CaseWatch Form                                                 |                             | Dutpatient No Answer Form                                                            |                   |                                                                                                    |                        |                  |                |                           |                           |               |
| Chart Search                   |                             |                                                                    | Community Referral                                             |                             | Pain Assessment - Amb                                                                |                   |                                                                                                    |                        |                  |                | N anaphylaxis,<br>Routine | Hrst Dose: 10/28/20       |               |
| Clinical Research              | 88                          |                                                                    | B CRAFFT Screening     B Dental Treatment Exam                 | H                           | Pasero Upiod-Induced Sedation Scale Patient Language and Interpreter Need            | 8                 |                                                                                                    |                        |                  |                | ose: 10/28/20,            | Routine                   |               |
| Diagnosis & Problems           | 25                          |                                                                    | Depression Screening                                           |                             | Patient/Panel Outreach                                                               |                   |                                                                                                    |                        |                  |                |                           |                           |               |
| Flowsheet and I&O              | Due                         |                                                                    | Diabetes Foot Exam                                             |                             | PC/BHI Collaborative Care                                                            |                   |                                                                                                    |                        |                  |                |                           |                           |               |
| Form Browser                   | Upc                         |                                                                    | DMP - Heart Failure Intake                                     |                             | PEG Pain Screening Tool                                                              |                   |                                                                                                    |                        |                  |                |                           |                           |               |
| Growth Chart                   | ⊿ Ove                       |                                                                    | ED ID Risk Screening                                           |                             | Periodontal                                                                          |                   |                                                                                                    |                        |                  |                |                           |                           |               |
| Health Maintenance             | - <b>25</b>                 |                                                                    | Evaluation of Thrombolytic Candida     Ref Dials Concerning    | icy 🗌                       | PreProcedure Check-list                                                              |                   |                                                                                                    |                        |                  |                | 2 days, 50                |                           |               |
| Immunization Enrecaster        |                             |                                                                    | B Functional Status                                            |                             | Quebec Pain Scale                                                                    |                   |                                                                                                    |                        |                  |                | a dava 50                 |                           |               |
| Line and a second second       |                             |                                                                    | 🔲 🖻 Geriatric Depression Scale                                 |                             | Reminder Call Attempts                                                               |                   |                                                                                                    |                        |                  |                | 2 0dys, 50                |                           |               |
|                                | Due                         |                                                                    | E HIV - Additional Intake                                      | L.                          | Return to School     Return to Work Statur                                           |                   |                                                                                                    |                        |                  |                |                           |                           |               |
| LearningLive                   | Upce                        |                                                                    | B Immunization Screening - Peds                                |                             | RIPT Score                                                                           |                   |                                                                                                    |                        |                  |                |                           |                           |               |
| MAR Summary                    |                             |                                                                    |                                                                |                             |                                                                                      |                   |                                                                                                    |                        |                  |                | Activate                  | Cancel/Discontinue        | e             |
| Medications 🕂 Add              |                             |                                                                    |                                                                |                             |                                                                                      |                   |                                                                                                    |                        | Chart            | Class          |                           |                           |               |
| Microbiology Viewer            | Patient                     |                                                                    |                                                                |                             |                                                                                      |                   |                                                                                                    |                        | Chart            | Close          |                           |                           | =- ~          |
| MultiMedia Manager 🛛 🕂 Add     |                             |                                                                    |                                                                | All Visits: Last 5 days     | *                                                                                    |                   |                                                                                                    | All Visits: Last 1     | 3 months 🔫       |                |                           |                           |               |
| Neonate Workflow               | Addition                    | al Patient Information                                             | ≡• ∾                                                           |                             | Latera -                                                                             |                   | Paralities                                                                                                    |                        |                  | ~ -            | 1                         |                           |               |
| Notes                          |                             | dated Backlassa                                                    |                                                                | Temp                        | 27                                                                                   | 37                | P100000                                                                                                    | My Document            | s                |                |                           |                           |               |
| Patient Information            | Consolid                    | dated Problems                                                     | =* *                                                           | remp                        | 01/11/21 12:59                                                                       | 01/11/21 11:41    | 7255                                                                                                    | Note Type              |                  | Author         |                           | Dete/Time                 |               |
| Utilization Review             | All Visits                  |                                                                    |                                                                | HR                          | 72                                                                                   | 80                | 72                                                                                                    | Admission Histor       | y Adult -Text    | Carrillo RN, S | Sylvia                    | 01/11/21 13:54            |               |
| Visit Summary                  | Classifi                    | cation: All                                                        |                                                                |                             | 01/11/21 12:59                                                                       | 01/11/21 11:41    | 01/11/21 10:00                                                                                                    | Inpatient Progre       | ss Note - Nurse  | Carrillo RN, S | Sylvia<br>M. Milliam      | 01/11/21 13:05            |               |
| Patient Goals                  | <ul> <li>Add new</li> </ul> | as: This Visit                                                     |                                                                | Respiratory Rate            | 18                                                                                   | 18                |                                                                                                    | Admission Histor       | v Adult - Text   | Benitez Ceba   | illos, Ana                | 12/18/20 10:39            | ~             |
| < >                            | IIIQ                        |                                                                    |                                                                |                             | 01/11/21 12:59                                                                       | 01/11/21 11:41    |                                                                                                    | T                      | 81-6- 81         | 1.1            | **                        | 10/15/00.00.10            |               |
|                                |                             |                                                                    |                                                                |                             |                                                                                      |                   |                                                                                                    |                        |                  |                | P027                      | E467951 January 14, 2     | 021 14:48 PST |

3. A new window will open displaying questions and answers for the ACES/SBDOH screening tool. Ensure you are charting in the age-appropriate form by referencing the title at the top of the form window.

|                                                                                                    | ACES/SBDOH - Child - TEST, PATIENTOVM                        |  |
|----------------------------------------------------------------------------------------------------|--------------------------------------------------------------|--|
| 📉 🚮 🛧 🔻 💷 🔛                                                                                                    |                                                              |  |
| on: 03/23/2022 • 0941 • PDT                                                                                                    |                                                              |  |
| Child PEARLS/SBDOH                                                                                                    | Screening (ages 0-11 years)                                  |  |
| The following questions are about potentially stressful experiences that can impact yours<br>and your family's well-being. We ask these questions to help us to better care for you and<br>prevent long-term health issues related to these stressful experiences.                                                                                               | Patient Redined C Vet ACES/SBDOH Screening Declined Declined |  |
| Section 1: PE                                                                                                    | RLS, Part 1 - ACEs                                           |  |
| 1. Has your child ever lived with a parent/caregiver who went to jail/prison?                                                                                                    | C Yee C No                                                   |  |
| 2. Do you think your child ever felt unsupported, unloved and/or unprotected?                                                                                                    | C Yes O No                                                   |  |
| 3.Has your child ever lived with a parent/caregiver who had mental health<br>issues? For example, depression, schizophrenia, bipolar disorder, PTSD, or an<br>anxiety disorder.                                                                                                    | C Yes C No                                                   |  |
| 4. Has a parent/caregiver ever insulted, humiliated, or put down your child?                                                                                                    | C Yes C No                                                   |  |
| 5. Has the child's parent or any caregiver ever had, or currently has a problem<br>with too much alcohol, street drugs or prescription medications use?                                                                                                    | C Yes C No                                                   |  |
| 6. Has your child ever lacked appropriate care by any caregiver? For example, not being protected from unsafe situations, or not cared for when sick or injured even when the resources were available.                                                                                                    | C Ves C No                                                   |  |
| 7. Has your child ever seen or heard a parent/caregiver being screamed at, sworn at, insulted or humiliated by another adult?<br>Or has your child ever seen or heard a parent/caregiver being slapped, kicked, punched beaten up or hurt with a weapon?                                                                                                    | C Yee O No                                                   |  |
| 8. In a say addit in the household driven or very often pushed, grabbed, shapped south bas a your south bas any source bas any addit in the household over hit your child so hard that your child had marks or vars ighteref? Or has any addit in the household ever threatened your child or acted in a way that made your child arised that they might be hur? | C Yes C No                                                   |  |
| <ol> <li>Has your child ever experienced sexual abuse? For example, anyone touched<br/>your child, asked your child to touch that person in a way that was unwanted,<br/>made your child feel uncomfortable, anyone ever attempted or actually had<br/>oral, and or vaginal sex?</li> </ol>                                                                      | C Ves C No                                                   |  |
| 10. Have there ever been significant changes in the relationship status of the<br>child's caregiver(s)? For example, a parent/caregiver got a divorce or<br>separated, or a romantic partner moved in or out?                                                                                                    | C Yes C No                                                   |  |
| Total PEARLS Part 1 score identified:<br>Total PEARLS Part 1 score de identified:<br>(only unter If identified score above is                                                                                                    |                                                              |  |

|                                                                                                    | ACES/SBDOH - Teen                                     | Aduit - TEST, PATENTOVM – 🗖 |
|----------------------------------------------------------------------------------------------------|-------------------------------------------------------|-----------------------------|
| I 🛇   🛠 🛱 + 🔻   📾 🔛 🔛                                                                                                    |                                                       |                             |
| ormed on: 03/23/2022 * v 0948 * PDT                                                                                                    |                                                       | Byr Ruiz,                   |
| S/SEDOH-1 Teen & Adult PEARLS/SBD0                                                                                                    | H Screening (Ages 12 years and older)                 |                             |
| The following questions are about potentially streasful experiences that can impact yours<br>and your family's well-being. We ask these questions to help us to better care for you and<br>prevent long-term health issues related to these streasful experiences | Patient Declined<br>ACES/SBD0H<br>Screening? Declined |                             |
| Section 1:                                                                                                    | PEARLS, Part 1- ACEs                                  |                             |
| 1. Have you ever lived with a parent/caregiver who went to jail/prison?                                                                                                    | C Yes C No                                            |                             |
| 2. Have you ever felt unsupported, unloved and/or unprotected?                                                                                                    | C Yes C No                                            |                             |
| <ol> <li>Have you ever lived with a parent/caregiver who had mental health issues?<br/>For example, depression, schizophrenia, bipolar disorder, PTSD, or an anxiety<br/>disorder.</li> </ol>                                                                     | C Yes C No                                            |                             |
| 4. Has a parent/caregiver ever insulted, humiliated, or put you down?                                                                                                    | C Yes C No                                            |                             |
| <ol> <li>Has your biological parent or any caregiver ever had, or currently has, a<br/>problem with too much alcohol, street drugs or use of prescription medications</li> </ol>                                                                                  | P C Yes C No                                          |                             |
| 6. Have you ever lacked appropriate care by any caregiver? For example, not<br>being protected from unsafe situations or not cared for when sick or injured<br>even when the resources were available.                                                            | O Yes O No                                            |                             |
| 7. Have you ever seen or heard a parent/caregiver being screamed at, sworn<br>at, insufted or humiliated by another adult?<br>Or have you ever seen or heard a parent/caregiver being slapped, kicked,<br>punched beaten up or hurt with a weapon?                | C Yes C No                                            |                             |
| 8. Has any adult is the household often or very often pushed, grabbed,<br>stapped or thrown something at you?<br>Or has any adult is the household ever hit you so hard that you had marks or<br>were injured?                                                    | C Yes C No                                            |                             |
| Or has any adult in the household ever threatened you or acted in a way that<br>made you afraid that you might be hurt?                                                                                                    |                                                       |                             |
| 9. Have you ever experienced sexual abuse? Specifically, has anyone touched you or asked you to touch that person in a way that was unwanted, or has made you feel uncomfortable, or anyone ever attempted or actually had oral, anal or vaginal sex with you?    | С Yes O No                                            |                             |
| <ol> <li>Have there ever been significant changes in the relationship status of you<br/>caregiver(s)? For example, a parent/caregiver got a divorce or separated, or<br/>romantic partner moved in or out.</li> </ol>                                             | C Yes C No                                            |                             |
| Total PEARLS Part 1 score identified:                                                                                                    |                                                       |                             |
| (only enter if identified score is blank)                                                                                                    |                                                       |                             |

4. If patient disclosed individual Yes/No answers, select the corresponding radio button for each question. When a radio button answer is selected for each question, the section will automatically tally a total in the "score identified" box at the bottom of the section.

If patient does not disclose answers to all section questions, tally and enter the total Yes answers in the "score de-identified" box.

|                                                                                                    | ACES/S8DOH - Child - TEST, PATIENTOVM                           |                   |
|----------------------------------------------------------------------------------------------------|-----------------------------------------------------------------|-------------------|
| k         fill         +         +         Image: Second second secon |                                                                 |                   |
| 4. Has a parent/caregiver ever insuited, humiliated, or put down your child?                                                                                                    | C Yes C No                                                      | _                 |
| <ol> <li>Has the child's parent or any caregiver ever had, or currently has a problem<br/>with too much alcohol, street drugs or prescription medications use?</li> </ol>                                                                                                    | O Yes O No                                                      | _                 |
| 6. Has your child ever lacked appropriate care by any caregiver? For example, not being protected from unsafe situations, or not cared for when sick or injured even when the resources were available.                                                                                                    | O Yes O No                                                      |                   |
| 7. Has your child ever seen or heard a parent/caregiver being screamed at,<br>sworm at, insulted or humiliated by another adult?<br>Or has your child ever seen or heard a parent/caregiver being slapped, kicked,<br>punched beaten up or hurt with a weapon?                                                                                                    | C Yes O No                                                      |                   |
| 5. Hose any adult is the broughted often or very often pushed, grabbed, slapped or throws notelling at your risk?" or hose any adult is the household over hit your child so hard that your child had marks or van injured? Or has any adult is the household ever the vestened your child or acted in a way that much your child radia that the multiple hum?                                                                                                    | C Yes C No                                                      | _                 |
| 9. Has your child ever experienced sexual abuse? For example, anyone touched<br>your child, asked your child to touch that person in a way that was unwanted,<br>made your child feel unconfortable, anyone ever attempted or actually had<br>oral, anal or vaginal sex?                                                                                                    | O Yes O No                                                      |                   |
| 10. Have there ever been significant changes in the relationship status of the<br>child's caregiver(s)? For example, a parent/caregiver got a divorce or<br>separated, or a romantic partner moved in or out?                                                                                                    | C Yes C No                                                      | -                 |
| Total PEARLS Part 1 score identified:                                                                                                    | Score auto-tallies here if each question in the section is answ | vered.            |
| Total PEARLS Part 1 score de-identified:<br>(only enter if identified score above is<br>blank)                                                                                                    | If not all section answers are known, manually enter tallied    | Yes answers here. |
| Section 2: PEARLS                                                                                                    | , Part 2- Traumatic Stress                                      |                   |
| <ol> <li>Has your child ever seen, heard, or been a victim of violence in your<br/>neighborhood, community or school? For example, targeted bullying, assault or<br/>other violent actions, war or terrorism.</li> </ol>                                                                                                    | O Yes O No                                                      |                   |
| <ol> <li>Has your child experienced discrimination? For example being hassled or<br/>made to feel inferior or excluded because of their race, ethnicity, gender<br/>identity, sexual orientation, religion, learning differences, or disabilities.</li> </ol>                                                                                                    | C Yes C No                                                      | -                 |
| 3. Has your child ever had problems with housing? For example being homeless, not having a stable place to live, moved more than two times in a six-month period, faced eviction or foreclosure, or had to live with multiple families or family members.                                                                                                    | O Yes O No                                                      |                   |

5. When all section answers/scores are entered, click the green check mark in the top left window corner to complete and sign the form.

\* For those individuals charting who are not providers, please be sure to notify the provider of the status of screening by sending them a message in ORCHID. This will prompt providers to review responses AND identify the action(s) taken.

6. Once signed, question responses and scores will appear as a Final document in the Documents section of the patient's chart. This document is for reference, and does not satisfy the Health Maintenance requirement.

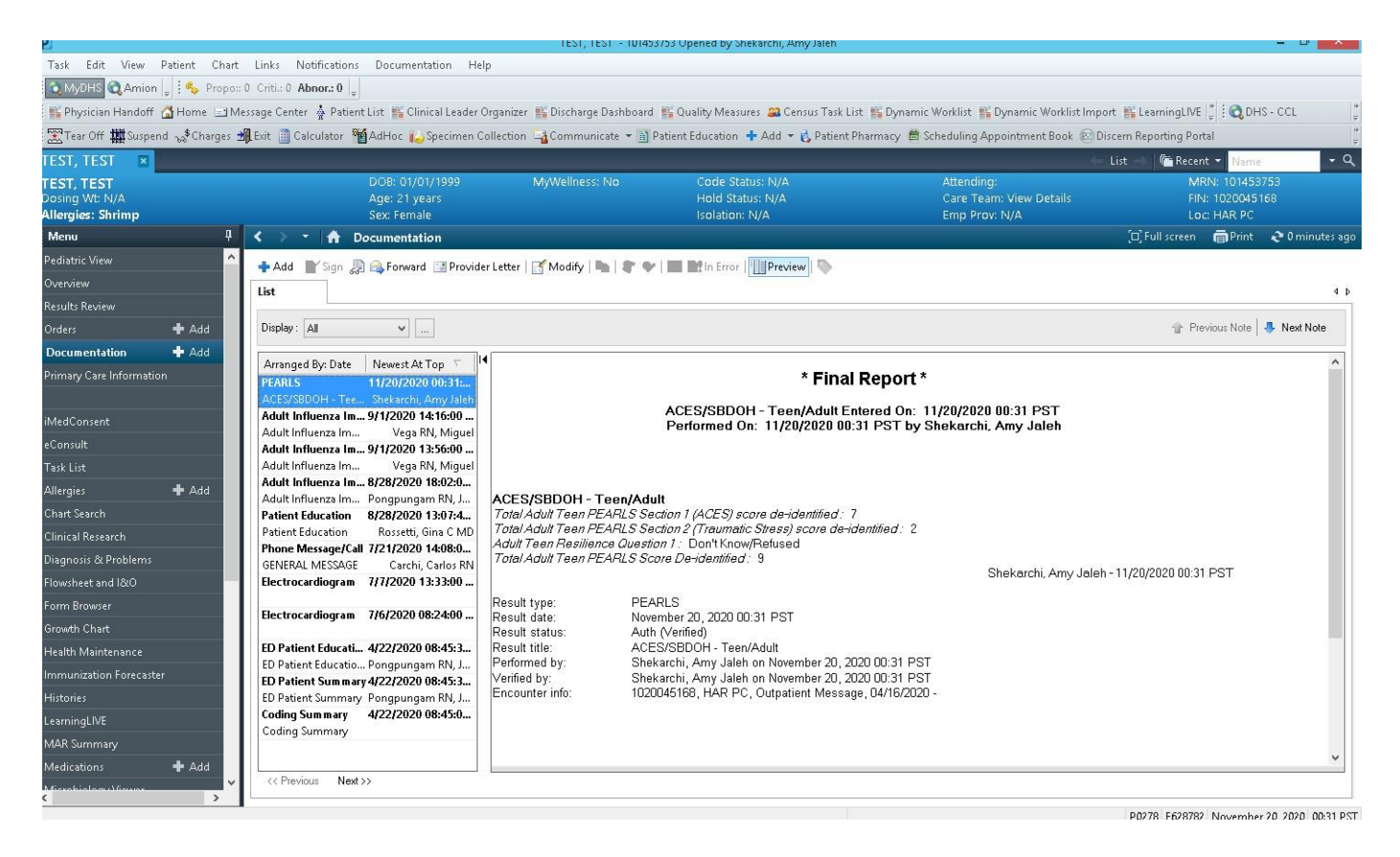

7. Go to the Health Maintenance tab in the patient's chart once screen results reviewed. Under the ACES/SBDOH Screening expectation, select "Screening Reviewed and Action Taken" to complete charting and satisfy charting requirements. If screening not completed, select the most appropriate expectation response available.

| Pediatric View       A         Overview       Results Review       Pending Expectations * Add       Present - November 2021       Image: Show satisfiers Sort by: Present - November 2021         Orders * Add       A       ACES/SBDOH Screening 30m #ED/UM Due 11/20/2020 One-time only       Screening Reviewed & Action Taken         Occumentation * Add       Peds Lipid Screening / MED/UM Due 11/20/2020 One-time only       Screening Reviewed & Action Taken         Primary Care Information       Padd       Pets Lipid Screening / MED/UM Due 11/20/2020 One-time only       Screening Reviewed & Action Taken         MedConsent       Potoponed       Declined       Cancel Permanenty       Done Eisewhere         Consult       Task List       Done Eisewhere       Influenza Virus (Fluandy vaccine, inactivated PF quadrivalent intranuscular susp       Influenza Virus (Fluandy vaccine, inactivated PF quadrivalent intranuscular susp         Influenza Virus (Fluandy vaccine, inactivated PF quadrivalent intranuscular susp       Influenza Virus (Fluandy vaccine, inactivated PF quadrivalent intranuscular susp       Influenza Virus (Fluandy vaccine, inactivated PF quadrivalent intranuscular susp         Influenza Virus (Fluandy vaccine, inactivated PF quadrivalent intranuscular susp       Influenza Virus (Fluandy vaccine, inactivated PF quadrivalent intranuscular susp       Influenza Virus (Fluandy vaccine, inactivated PF quadrivalent intranuscular susp       Influenza Virus (Fluandy vaccine, inactivated PF quadrivalent intranuscular susp       Influenza Virus (Fl                                                                                                    | tatus                |
|----------------------------------------------------------------------------------------------------|----------------------|
| Overview     Preduing Expectations     Add     Present - November 2021     Data with statisties     Sort by:       Results Review     Add     Add     Present - November 2021     Image: Construction of the statisties     Sort by:       Orders     Add     Add     Peds Lipid Screening Mm /// 2020     One-time only     Screening Reviewed & Action Taken       Documentation     Add     Pods Lipid Screening // 2021     One-time only     Screening Reviewed & Action Taken       MedConsent     Econsult     Declined     Cancel Permanently     Done Elsewhere       Influenza Vaccine // High Relused 07/31/2020     Seasonal     Last Satisfied By: Gonzalez LVN       MedConsent     Econsult     Cancel Permanently     Done Elsewhere       Influenza virus Fluzand vaccine, inactivated PF quadrivalent intranuscular susp     Influenza virus Fluzand vaccine, inactivated PF quadrivalent intranuscular susp       Influenza virus Fluzand vaccine, inactivated PF quadrivalent intranuscular susp     Influenza virus Fluzand Vaccine, inactivated PF quadrivalent intranuscular susp       Influenza virus Fluzand vaccine, inactivated PF quadrivalent intranuscular susp     Influenza virus Fluzand Vaccine, inactivated PF quadrivalent intranuscular susp       Influenza virus Fluzand Vaccine, inactivated PF quadrivalent intranuscular susp     Influenza virus Fluzand Vaccine, inactivated PF quadrivalent intranuscular susp       Influenza virus Fluzand Vaccine, inactivated PF quadrivalent intranuscular susp                                                                                                    | drianna 09/19/2016   |
| Review <ul> <li>ActES/SBDOH Screening 3M: MED/UM Due 11/202020 On-time only</li> <li>Not indicated Patent/Caregiver Declined Provider Deferred Screening Reviewed &amp; Action Taken</li> </ul> Orders <ul> <li>Add</li> <li>Peds Lipid Screening Mit Mit/2021 One-time only</li> <li>Peds Lipid Screening Mit/2020 Seasonal</li> <li>East Satisfied By: Gonzalez LVN</li> <li>Declined</li> <li>Cancel Permanently</li> <li>Done Elsewhere</li> <li>Influenza Vaccine, Information</li> <li>Peds Lipid Screening Mit/2020 Seasonal</li> <li>Last Satisfied By: Gonzalez LVN</li> <li>Declined</li> <li>Cancel Permanently</li> <li>Done Elsewhere</li> <li>Influenza Virus (Fluidwal) vaccine, inactivated PF quadrivalent intramuscular susp</li> <li>Influenza virus (Fluidwal) vaccine, inactivated PF quadrivalent intramuscular susp</li> <li>Influenza virus (Fluidwal) vaccine, inactivated PF quadrivalent intramuscular susp</li> <li>Influenza virus (Fluidwal) vaccine, inactivated PF quadrivalent intramuscular susp</li> <li>Influenza virus (Fluidwal) vaccine, inactivated PF quadrivalent intramuscular susp</li> <li>Influenza virus (Fluidwal) vaccine, inactivated PF quadrivalent intramuscular susp</li> <li>Influenza virus (Fluidwal) vaccine, inactivated PF quadrivalent intramuscular susp</li> <li>Influenza virus (Fluidwal) vaccine, inactivated PF quadrivalent intramuscular susp</li> <li>Influenza virus (Fluidwal) vaccine, inactivated PF quadrivalent intramuscular susp</li> <li>Influenza virus (Fluidwal) vaccine, inactivated PF quadrivalent intramuscular susp</li> <li>Influenza virus (Fluidwal) vaccine, inactivated PF quadrivalent intramuscular su</li></ul>                             | ▲                    |
| Orders     + Add       Orders     + Add       Documentation     + Add       Primary Care Information     Post Dipid Screening / MED/UM Postponed 11/19/2021 On-time only       Primary Care Information     Post Dipid Screening / MED/UM Postponed 11/19/2021 On-time only       Influenza Vaccine / MGH / Hetused 07/31/2020 Seasonal     Last Satisfied By: Gonzalez LVN       Post Dipid Screening / MED/UM Postponed 11/19/2021 On-time only     Last Satisfied By: Gonzalez LVN       Influenza Vaccine / MGH / Hetused 07/31/2020 Seasonal     Last Satisfied By: Gonzalez LVN       Declined     Cancel Permanently     Done Elsewhere       Consult     Influenza virus [Fluizand) vaccine, inactivated PF quadrivalent intramuscular susp     Influenza virus [Fluizand) vaccine, inactivated PF quadrivalent intramuscular susp       Influenza virus [Fluizand vaccine, inactivated PF quadrivalent intramuscular susp     Influenza virus [Fluizand) vaccine, inactivated PF quadrivalent intramuscular susp       Influenza virus [Fluizand vaccine, inactivated PF quadrivalent intramuscular susp     Influenza virus [Fluizand vaccine, inactivated PF quadrivalent intramuscular susp       Influenza virus [Fluizand vaccine, inactivated PF quadrivalent intramuscular susp     Influenza virus [Fluizand virus [Fluizand Vaccine, inactivated PF quadrivalent intramuscular susp       Influenza virus [Fluizand Virus [Fluizand Virus [Fluizand Virus (Fluizand Virus (Fluizand Virus (Fluizand Virus (Fluizand Virus (Fluizand Virus (Fluizand Virus (Fluizand Virus (Fluizand Virus (Fluizand Virus (Fluizand Virus (Fluizand Virus (Fluizand Vi                                                                   | .drianna 09/19/2016  |
| Documentation       + Add         Primary Care Information       Postported Defined Cancel Permanently Done Elsewhere         Last Satisfied By: Gonzalez LVN         MedConsent       Cancel Permanently         consult       Doe Elsewhere         influenza Vaccine / HiGH Herused 07/31/2020       Seasonal         Last Satisfied By: Gonzalez LVN       Doe Elsewhere         influenza Vaccine / HiGH Herused 07/31/2020       Seasonal         Last Satisfied By: Gonzalez LVN       Doe Elsewhere         influenza Virus (Fluzing) vaccine, inactivated PF quadrivalent intramuscular susp       Influenza Virus (Fluzing) vaccine, inactivated PF quadrivalent intramuscular susp         influenza Virus (Fluzing) vaccine, inactivated PF quadrivalent intramuscular susp       Influenza Virus (Fluzing) vaccine, inactivated PF quadrivalent intramuscular susp         influenza Virus (Fluzing) vaccine, inactivated PF quadrivalent intramuscular susp       Influenza Virus (Fluzing) vaccine, inactivated PF quadrivalent intramuscular susp         influenza Virus (Fluzing) vaccine, inactivated PF quadrivalent intramuscular susp       Influenza Virus (Fluzing) vaccine, inactivated PF quadrivalent intramuscular susp         influenza Virus (Fluzing) vaccine, inactivated PF quadrivalent intramuscular susp       Influenza Virus (Fluzing) vaccine, inactivated PF quadrivalent intramuscular susp         linganosis & Problems       Influenza Virus (Fluzing) vaccine, inactivated PF quadrivalent intramuscular susp       Instatisfi                                                                                                    | udrianna 09/19/2016  |
| Primary Care Information     Primary Care Information     Last Satisfied By: Gonzalez LVN       Declined     Cancel Permanently     Done Elsewhere       e Consult     Influenza Virus Fluandu Vaccine, inactivated PF quadrivalent intranuscular susp     Influenza virus Fluandu Vaccine, inactivated PF quadrivalent intranuscular susp       Influenza Virus Fluandu Vaccine, inactivated PF quadrivalent intranuscular susp     Influenza virus Fluandu Vaccine, inactivated PF quadrivalent intranuscular susp       Influenza Virus Fluandu Vaccine, inactivated PF quadrivalent intranuscular susp     Influenza virus Fluandu Vaccine, inactivated PF quadrivalent intranuscular susp       Influenza Virus Fluandu Vaccine, inactivated PF quadrivalent intranuscular susp     Influenza virus Fluandu Vaccine, inactivated PF quadrivalent intranuscular susp       Influenza Virus Fluandu Vaccine, inactivated PF quadrivalent intranuscular susp     Influenza virus Fluandu Vaccine, inactivated PF quadrivalent intranuscular susp       Influenza Virus Fluandu Vaccine, inactivated PF quadrivalent intranuscular susp     Influenza Virus Fluandu Vaccine, inactivated PF quadrivalent intranuscular susp       Influenza Virus Fluandu Vaccine, inactivated PF quadrivalent intranuscular susp     Influenza Virus Fluandu Vaccine, inactivated PF quadrivalent intranuscular susp       Influenza Virus Fluandu Vaccine, inactivated PF quadrivalent intranuscular susp     Influenza Virus Fluandu Vaccine, inactivated PF quadrivalent intranuscular susp       Influenza Virus Fluandu VIII     Influenza Virus Fluandu Vaccine, inactivated PF quadrivalent intranuscular susp     Influenza Virus Fluandu Vaccin | udrianna 09/19/2016  |
| MedConsent     Consult       acConsult     Influenza kinus (Fluand) vaccine, inactivated PF quadrivalent intranuscular susp<br>influenza kinus (Fluand) vaccine, inactivated PF quadrivalent intranuscular susp       Allergies     Add       Chart Search     Influenza kinus (Fluand) vaccine, inactivated PF quadrivalent intranuscular susp       Clinical Research     Influenza kinus (Fluand) vaccine, inactivated PF quadrivalent intranuscular susp       Clinical Research     Influenza kinus (Fluand) vaccine, inactivated PF quadrivalent intranuscular susp       Clinical Research     Influenza kinus (Fluand) vaccine, inactivated PF quadrivalent intranuscular susp       Influenza kinus (Fluand) vaccine, inactivated PF quadrivalent intranuscular susp     Influenza kinus (Fluand) vaccine, inactivated recombinant hemagglutinin quadrivalent Intranuscular susp       Clinical Research     Influenza kinus (Fluand) vaccine, inactivated PF quadrivalent intranuscular susp     Influenza kinus (Fluand) vaccine, inactivated PF quadrivalent intranuscular susp       Flowsheet and I&O     Sexually Tensmitted Infection Counseling //IGH Not Due Until 11/19/2021 Q 1 years     Last Satisfied By: Tran, Mich       Flowsheet and I&O     Education Counseling //IGH Not Due Until 11/19/2021 Q 1 years     Last Satisfied By: Tran, Mich                                                                                                    |                      |
| eConsuit     influenza intransail (live, attenuated, Hullid) vaccine,       Task List     influenza virus (Fluated) vaccine, inactivated PF quadrivalent intranuscular susp       Allergies     Add       Chart Search     influenza virus (Fluated) vaccine, inactivated PF quadrivalent intranuscular susp       Clinical Research     influenza virus (Fluated) vaccine, inactivated PF quadrivalent intranuscular susp       Diagnosis & Problems     Sexually Transmitted Infection Counseling HIGH Not Due Until 11/19/2021 Q 1 years       Flowsheet and 1800     Form Browser                                                                                                    |                      |
| Task List       Initiative virus (Fluzone) vaccine, inactivated P Guadrivalent intranuscular susp         Allergies       + Add         Chart Search       influenza virus (Fluzone) vaccine, inactivated P Guadrivalent intranuscular susp         Clinical Research       influenza virus (Fluzone) vaccine, inactivated P Guadrivalent intranuscular susp         Diagnosis & Problems       influenza virus (Fluzone) vaccine, inactivated P Guadrivalent intranuscular susp         Diagnosis & Problems       influenza virus (Fluzone) vaccine, inactivated P Guadrivalent intranuscular susp         Flowsheet and I&O       influenza virus (Fluzone) vaccine, inactivated P Guadrivalent intranuscular susp         Flowsheet and I&O       influenza virus (Fluzone) vaccine, inactivated P Guadrivalent intranuscular susp         Flowsheet and I&O       influenza virus (Fluzone) vaccine, inactivated P Guadrivalent intranuscular susp         Flowsheet and I&O       influenza virus (Fluzone) vaccine, inactivated P Guadrivalent intranuscular susp         Flowsheet and I&O       influenza virus (Fluzone) vaccine, inactivated P Guadrivalent intranuscular susp         form Browser       influenza virus (Fluzone) vaccine, inactivated P Guadrivalent intranuscular susp                                                                                                    |                      |
| Allergies     + Add     influenza virus (Fluzone) vaccine, inactivated PF quadrihalent infrauuscular susp       Chart Search     influenza virus (Fluzone) vaccine, inactivated PF quadrihalent infrauuscular susp       Clinical Research     influenza virus (Fluzone) vaccine, inactivated PF quadrihalent infrauuscular susp       Diagnosis & Problems     influenza virus (Fluzone) vaccine, inactivated PF quadrihalent infrauuscular susp       Flowsheet and I&O     essearch       Form Browser     essearch                                                                                                    |                      |
| Chart Search     Initiatization in Up seccie, inactivated ingin-obser in influenza virus (Fluidoly vaccine, inactivated ingin-obser in influenza virus (Fluidoly vaccine, inactivated indived quadrivalent Intranuscular susp<br>Influenza virus (Fluidoly vaccine, inactivated mdxk cell derived quadrivalent Intranuscular susp<br>Influenza virus (Fluidoly vaccine, inactivated PF quadrivalent intranuscular susp<br>Influenza virus (Afuria) vaccine, inactivated PF quadrivalent intranuscular susp       Plagnosis & Problems     Sexually Transmitted Infection Counseling H/GH Not Due Uniti 11/19/2021 Q 1 years       Form Browser     E                                                                                                    |                      |
| Clinical Research     influenza virus (Fluekno) vacune, inactivated mdx, cell derived quadrialent.intranuscular susp<br>influenza virus (Afuria) vacune, inactivated FP quadrivalent intranuscular susp       Diagnosis & Problems     Sexually Transmitted Infection Counseling HiGH Not Due Until 11/19/2021 Q1 years       Flowsheet and 1800     Form Browser                                                                                                    |                      |
| Diagnosis & Problems Diagnosis & Problems Consented Information Counseling HIGH Not Due Until 11/19/2021 Q 1 years Flowsheet and 18/0 Form Browser                                                                                                    |                      |
| Flowsheet and 1&0 Form Browser                                                                                                    | le Roxas 11/19/2020  |
| Form Browser                                                                                                    | · · · · · ·          |
|                                                                                                    | Sign Orders          |
| Growth Chart Recently Satisfied Expectations November 2015 - Present                                                                                                    | all canceled records |
| Health Maintenance Expectation / Status Satisfy Type Administration Satisfy Reason Priority Last Satisfied By Approximate D., Comments                                                                                                    | A                    |
| Immunization Forecaster Influenza Vaccine Satisfied Result 09/19/2016 HIGH Gonzalez LVN, A 09/19/2017                                                                                                    |                      |
| Histories Influenza Vaccine Satisfied Result 05/30/2016 HIGH Gonzalez LVN, A 05/30/2017                                                                                                    |                      |
| Learning IVE Influenza Vaccine Refused Manual 11/19/2020 HIGH Tran, Michelle R                                                                                                    | _                    |
| Peds Audiometric Screening         Satisfied         Result         11/18/2020         MEDIUM         Barreiro LVN, Ga         11/18/2021                                                                                                    |                      |
| Peds Audiometric Screening Satisfied Result 11/18/2020 MEDIUM Barreiro LVN, Ga 11/18/2021                                                                                                    |                      |
| Medications 🗣 Add Peds Audiometric Screening Satisfied Result 11/18/2020 MEDIUM Barreiro LVN, Ga 11/18/2021                                                                                                    |                      |
| Most black V Courter     Peds Audiometric Screening     Satisfied     Result     11/18/2020     MEDIUM     Barreiro LVN, Ga     11/18/2021                                                                                                    |                      |

8. Selecting "Screening Reviewed & Action Taken" will open a new window for the provider section of the ACES/SBDOH screening form. Complete question regarding symptoms. Complete the yellow highlighted risk question. Only the age-appropriate risk score options will be highlighted yellow. The ACEs score (from section 1 of the screening tool) will populate in the score box to guide your risk assessment. Check all "actions taken" options that apply. Once finished, click on the green check mark in the left top corner.

|                                                                                                    | ACES/SBDOH - Provider - TEST, PATIENTOVM                                                                                                    | _ 0         |
|----------------------------------------------------------------------------------------------------|----------------------------------------------------------------------------------------------------|-------------|
| 📡 👩 + +   📾 🔠 🗎                                                                                                    |                                                                                                    |             |
| n 03/23/2022 + 1008 + PDT                                                                                                    |                                                                                                    | By: Ruiz, J |
| PEARLS                                                                                                    | /SBDOH Screening                                                                                                    |             |
|                                                                                                    | For Provider                                                                                                    |             |
| 1. Are symptoms/conditions present, regardless of score, related to adversity and/or toxic stress?                                                                                 | C Ive C Unknown                                                                                                    |             |
| Low Risk                                                                                                    | ACTs Risk Score Total ACEs Total ACEs                                                                                                    |             |
| Intermediate Rick                                                                                                    | Constructional     Constructional     Construc                                                          |             |
| Provide anticipatory guidance and education     Link to support services and treat as appropriate                                                                                  |                                                                                                    |             |
| High Risk  • Provide anticipatory guidance and education • Link to support services and test as appropriate • Total ACcs score (YEARLS Section1) = 6+ requires Social Work Consult | ACISs Teen/Adult Rink Total ACIS<br>(Pearls Section 1)<br>Corre identified<br>Teen/Adul Aromites Teach Corres (PEARLS Section 1) - 30 who a protom<br>Teen/Adul Homedee Field - Ted ACIS score (PEARLS Section 1) - 43 with any angless<br>Teen/Adul Homedee Field - Ted ACIS score (PEARLS Section 1) - 43 with any angless<br>Teen/Adul Homedee Field - Ted ACIS score (PEARLS Section 1) - 44 with an whold angless<br>Teen/Adul Homedee Field - Ted ACIS score (PEARLS Section 1) - 44 with an whold angless<br>Teen/Adul Homedee Field - Ted ACIS score (PEARLS Section 1) - 44 with an whold angless<br>Teen/Adul Homedee Field - Ted ACIS score (PEARLS Section 1) - 44 with an whold angless<br>Teen/Adul Homedee Field - Ted ACIS score (PEARLS Section 1) - 44 with an whold angless<br>Teen/Adul Homedee Field - Ted ACIS score (PEARLS Section 1) - 44 with an whold angless<br>Teen/Adul Homedee Field - Ted ACIS score (PEARLS Section 1) - 44 with an whold angless<br>Teen/Adul Homedee Field - Ted ACIS score (PEARLS Section 1) - 44 with an whold angless<br>Teen/Adul Homedee Field - Ted ACIS score (PEARLS Section 1) - 44 with an whold angless<br>Teen/Adul Homedee Field - Ted ACIS score (PEARLS Section 1) - 44 with an whold angless<br>Teen/Adul Homedee Field - Ted ACIS score (PEARLS Section 1) - 44 with an whold angless<br>Teen/Adul Homedee Field - Ted ACIS score (PEARLS Section 1) - 44 with an whold angless<br>Teen/Adul Homedee Field - Ted ACIS score (PEARLS Section 1) - 44 with an whold angless<br>Teen/Adul Homedee Field - Ted ACIS score (PEARLS Section 1) - 44 with an whold angless<br>Teen/Adul Homedee Field - Ted ACIS score (PEARLS Section 1) - 44 with angless<br>Teen/Adul Homedee Field - Ted ACIS score (PEARLS Section 1) - 44 with angless<br>Teen/Adul Homedee Field - Ted ACIS score (PEARLS Section 1) - 44 with angless<br>Teen/Adul Homedee Field - Ted ACIS score (PEARLS Section 1) - 44 with angless<br>Teen/Adul Homedee Field - Ted ACIS score (PEARLS Section 1) - 44 with angless<br>Teen/Adul Homedee Field - Ted ACIS score (PEARLS Section 1) - 44 with angless<br>Teen/Adul Homedee Field - Ted AC |             |
| 2. Actions taken to respond to screening or patient's needs:                                                                                                    | Norm-Norm Need     Testily Joint at least prening appropriate services     Testily Joint at least prening appropriate services     Sord Voir Retend     Commun() Operative Statistical Intend     Devicement Poly and an estimate (Intendential delay, ADHO, Autom, etc.)     Meeta I waith retende (Poly operative), etc.)     Ferligit Waiter decides done.                                                                                                    |             |
|                                                                                                    |                                                                                                    |             |
|                                                                                                    |                                                                                                    |             |
| 1                                                                                                    |                                                                                                    |             |

 ACES/SBDOH screening only needs to be completed when visible as an expected practice in the Health Maintenance tab. If screening is not due, and the expectation is not found in Health Maintenance, providers can access the same risk stratification and action taken form through the ad hoc form menu. Select "ACES/SBDOH – Provider." Follow charting guidelines from #8. Once completed and signed, this response is available to view in the Documents tab of the patient's chart.

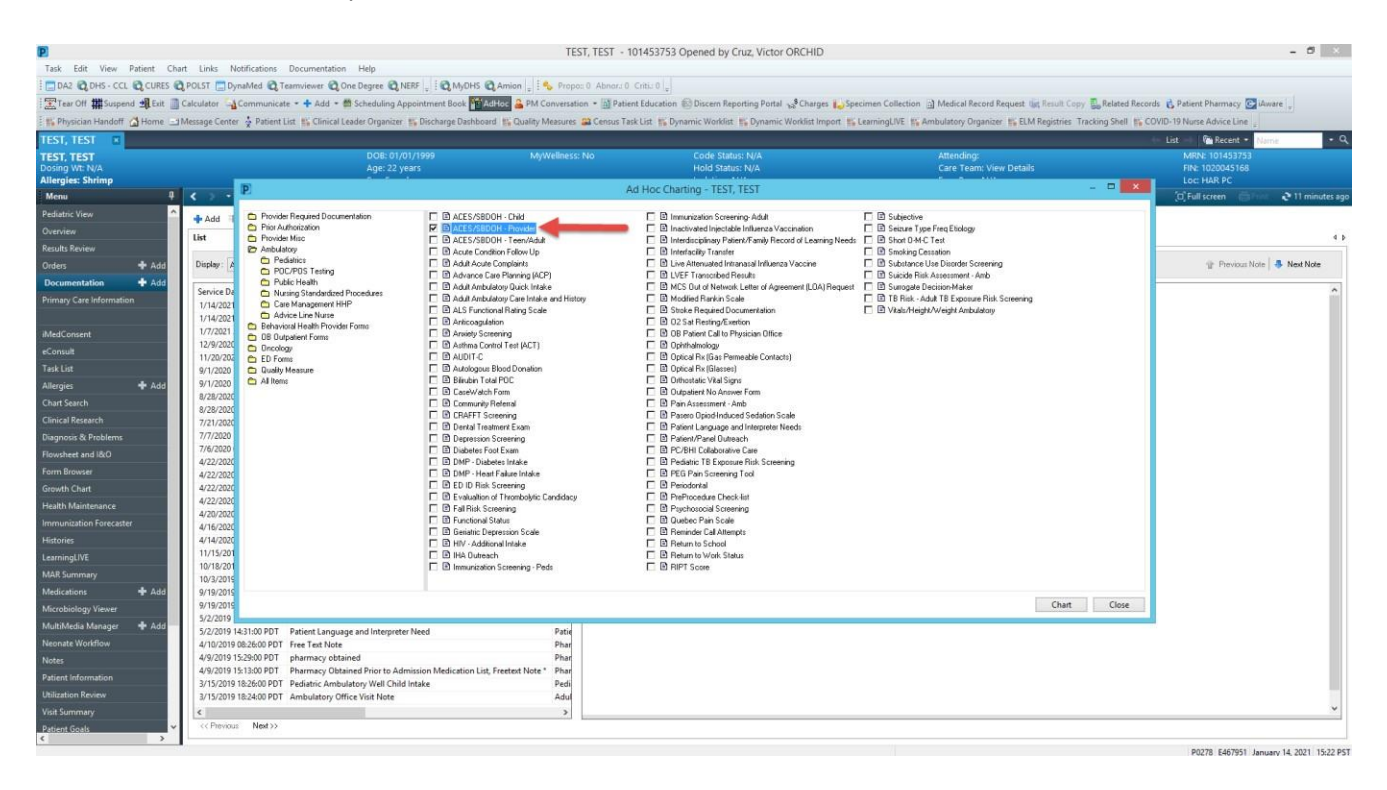